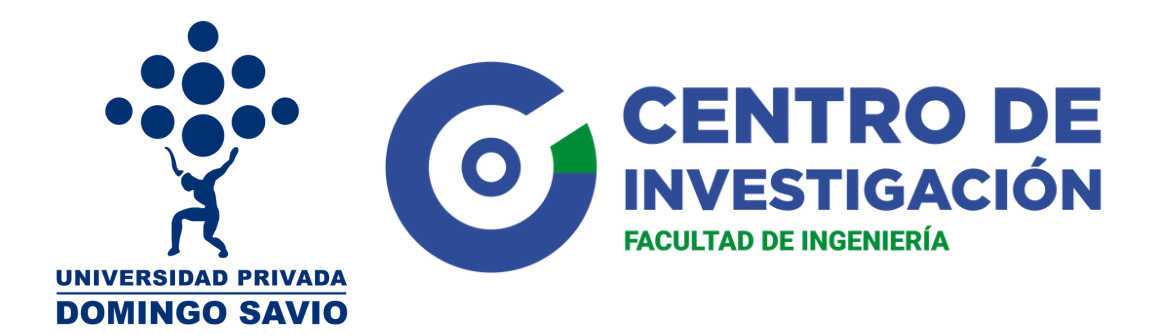

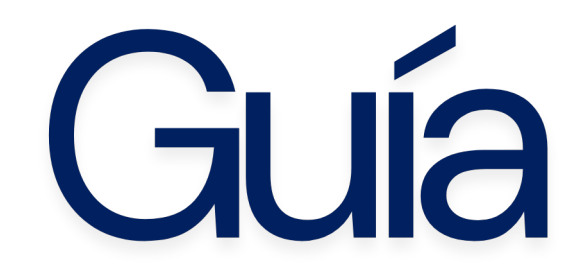

## ¿Qué es y cómo obtener el código orcid?

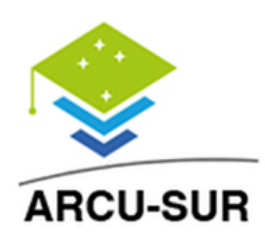

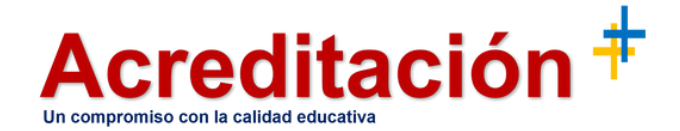

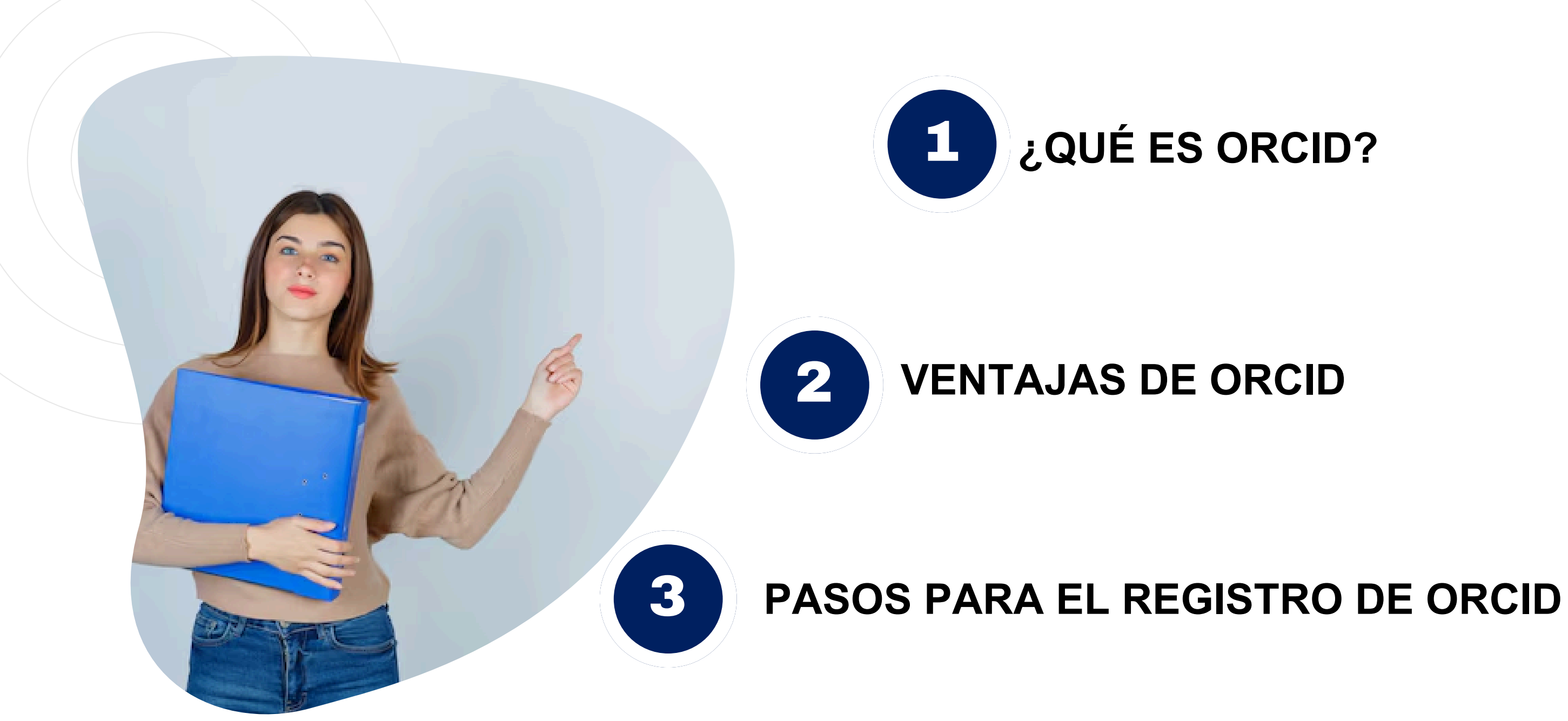

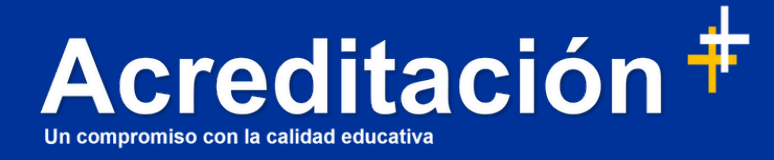

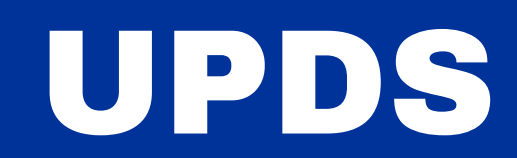

## ¿QUÉ ES ORCID?

ORCID es un proyecto que tiene por objetivo proporcionar un identificador único y permanente para cada investigador, por evitar errores y confusiones en los nombres de los autores, en el momento de identificar su producción científica y poder distinguir claramente sus publicaciones, ayudando al mismo tiempo a su divulgación. Actualmente está sincronizado con ResearcherID, el identificador de la Web of Science, y con AuthorID de Scopus

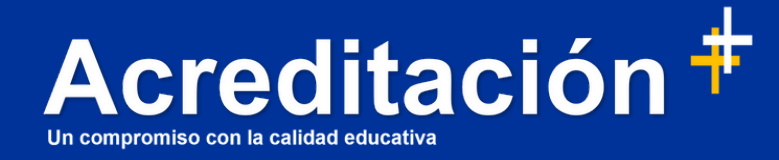

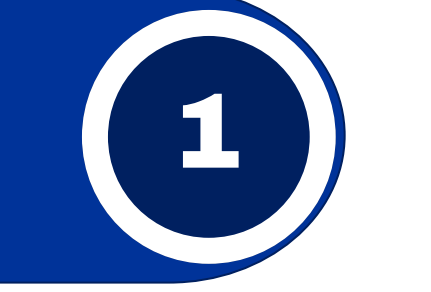

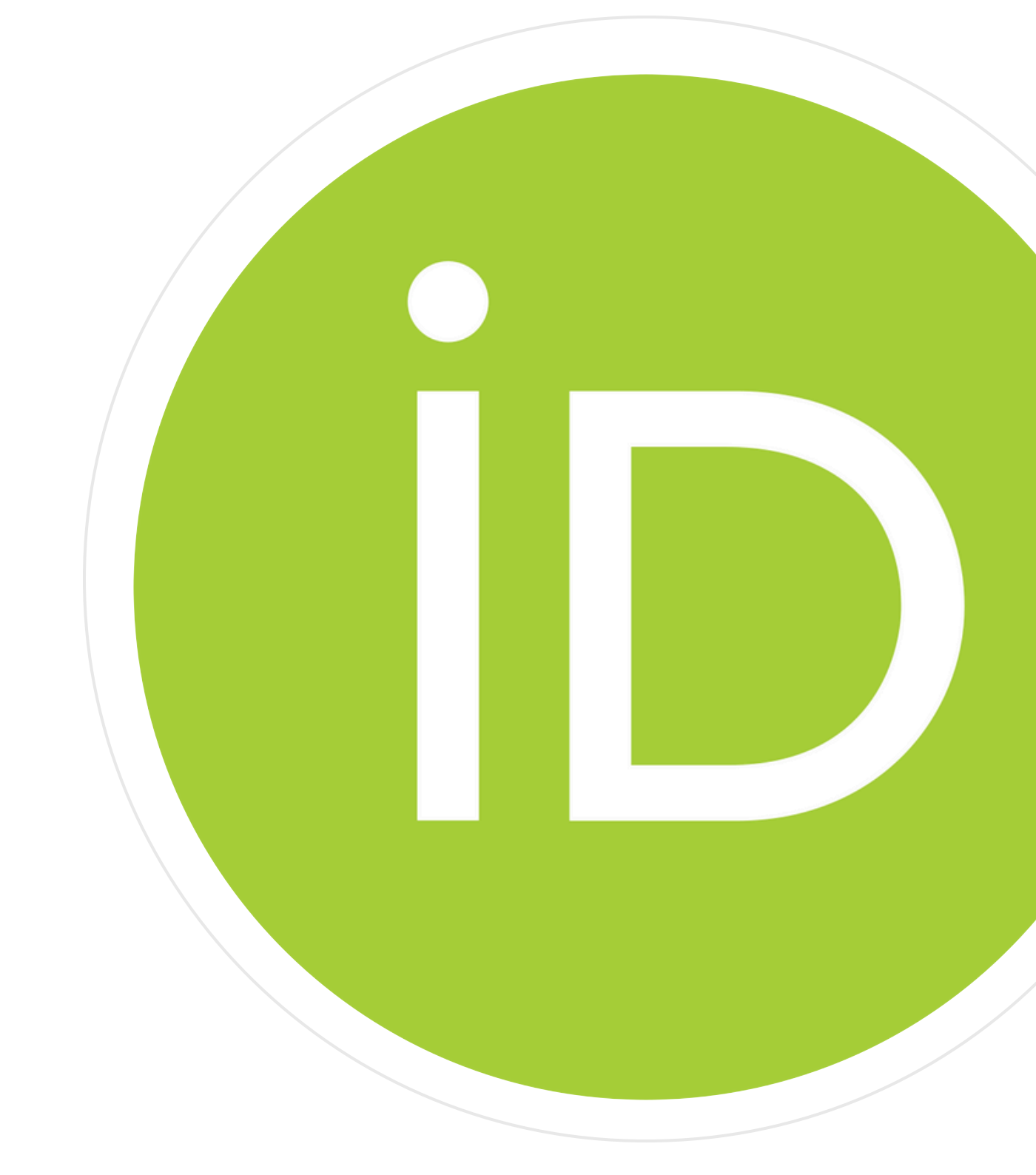

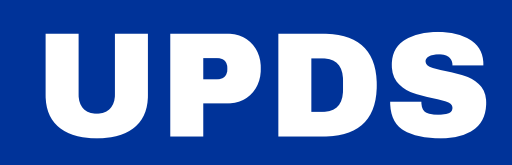

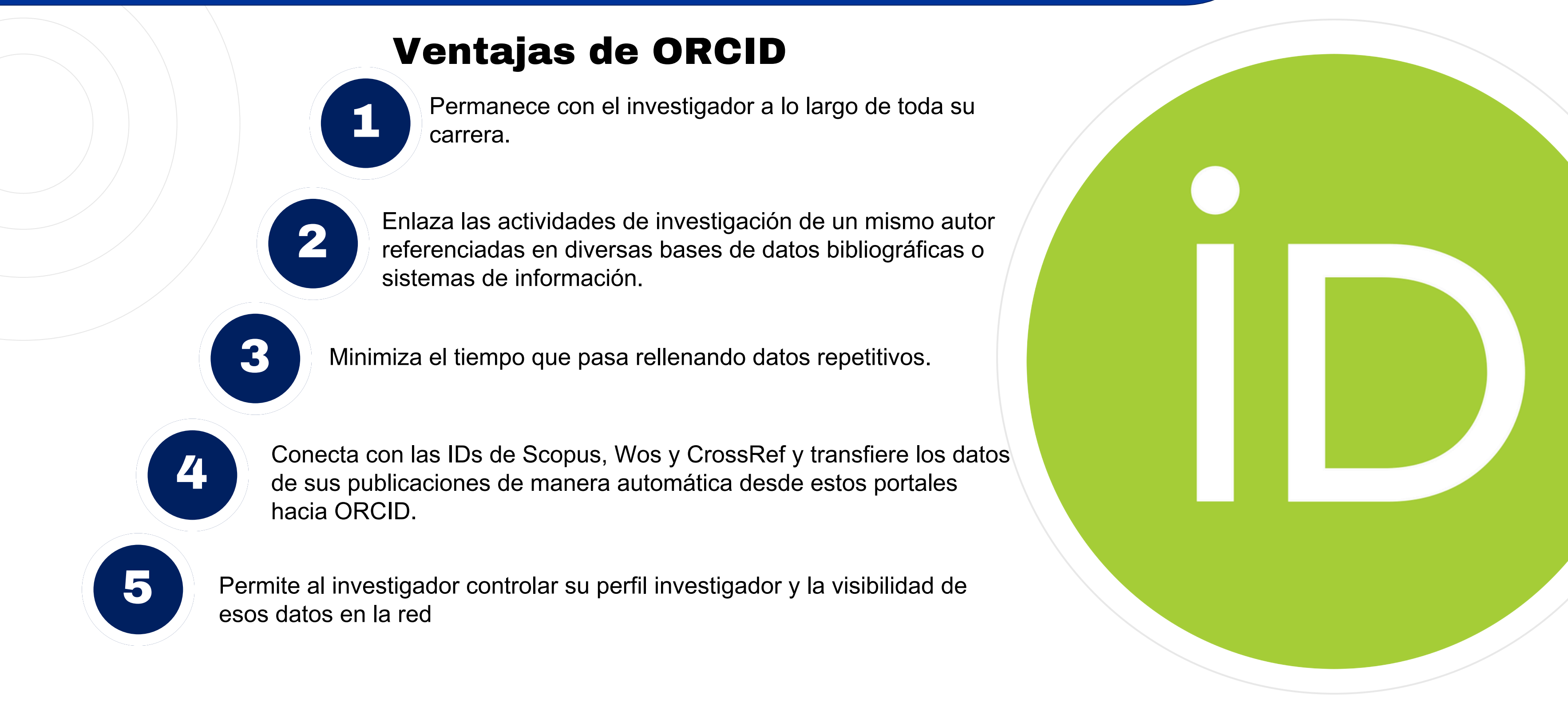

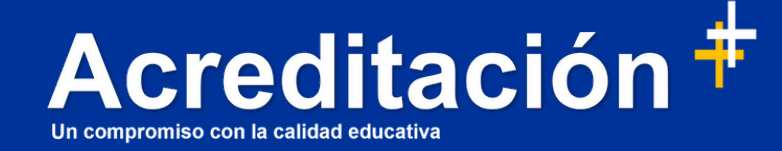

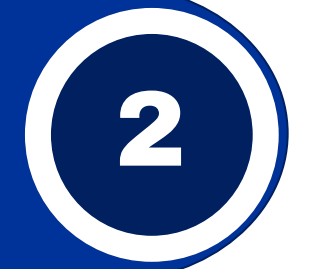

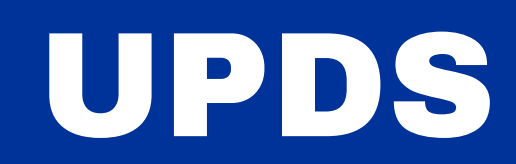

## Pasos para hacer el registro de ORCID

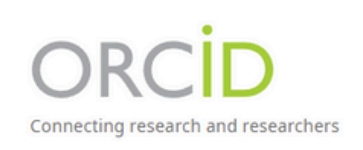

Registro: los investigadores pueden registrarse individualmente en ORCID de forma gratuita en https://orcid.org/register

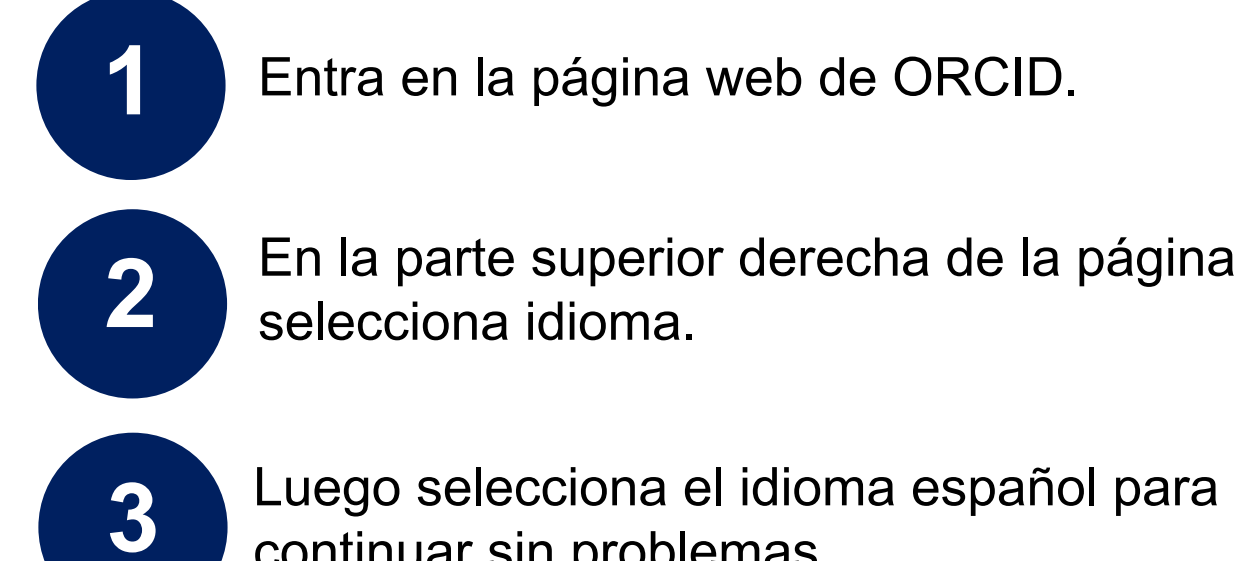

Entra en la página web de ORCID.

selecciona idioma.

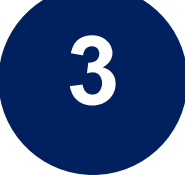

Luego selecciona el idioma español para continuar sin problemas

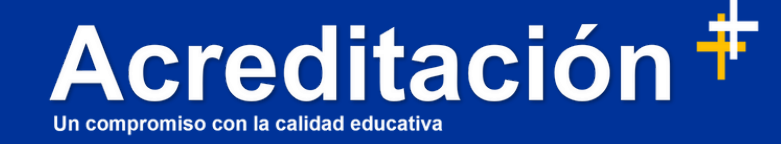

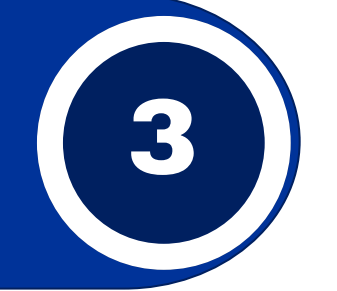

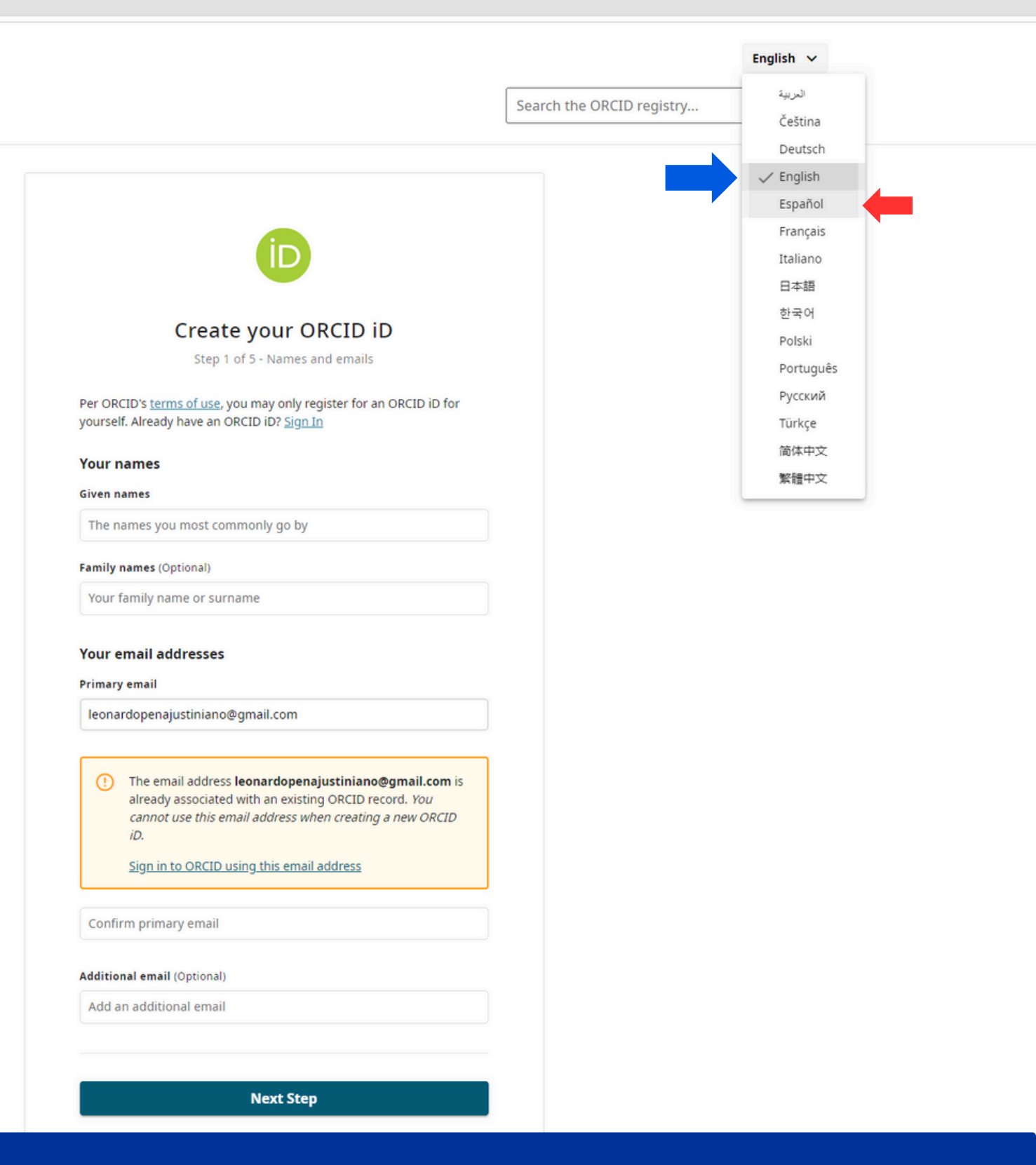

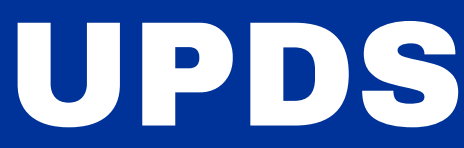

## Pasos para hacer el registro de ORCID

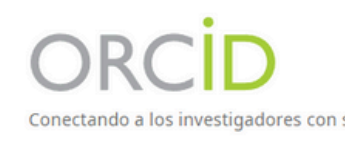

### Registro: llenado de datos

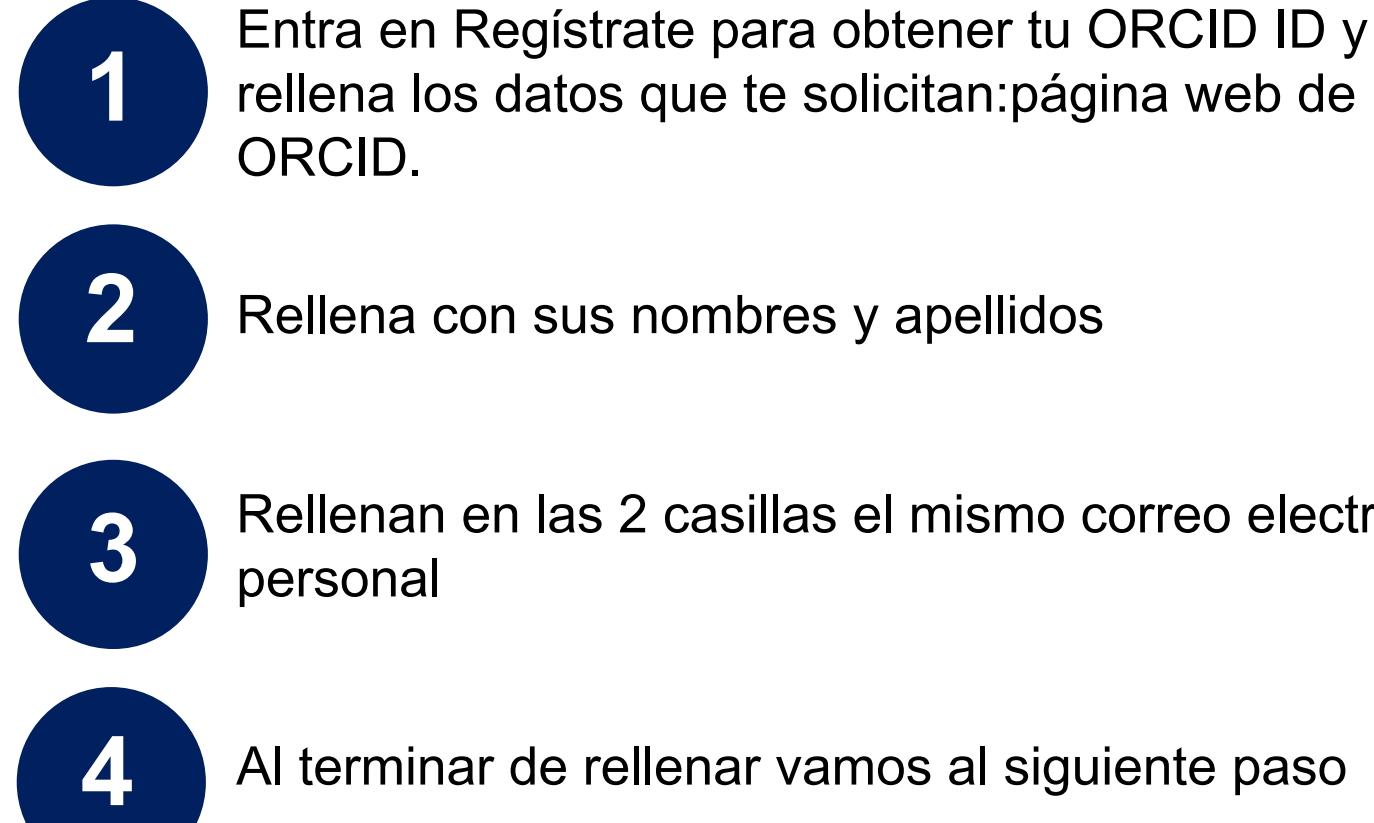

rellena los datos que te solicitan:página web de ORCID.

Rellena con sus nombres y apellidos

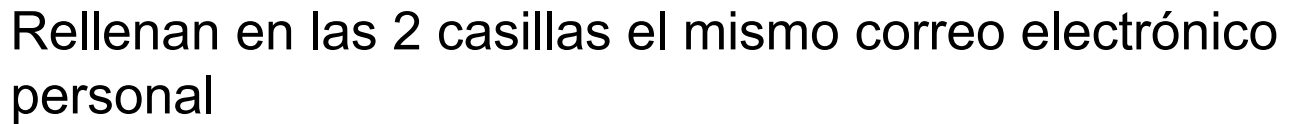

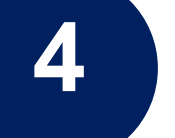

Al terminar de rellenar vamos al siguiente paso

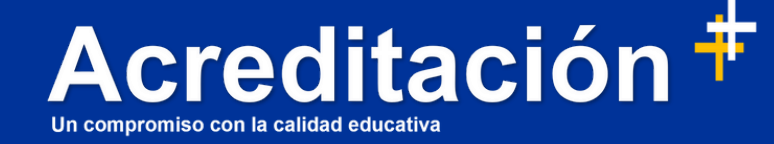

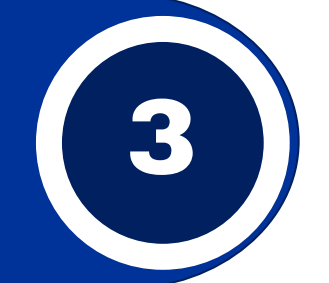

Español 🗸

Buscar en el registro ORCID.

Q

|                                         | Paso T de 5: Nombre y correos electronicos                                                                                                    |
|-----------------------------------------|----------------------------------------------------------------------------------------------------|
| DE ORCI<br>para ust                     | ID <u>términos de uso de ORCID</u> , solo puede registrar un ORCID iD<br>ted. ¿Ya tiene un ORCID iD? <u>Iniciar sesión</u>                                                                                                    |
| Sus no                                  | mbres                                                                                                    |
| Nombre                                  | (5)                                                                                                    |
| humb                                    | erto fulanito                                                                                                    |
| Apellido                                | (s) (Opcional)                                                                                                    |
| beles                                   |                                                                                                    |
| Sus dir                                 | recciones de correo electrónico                                                                                                    |
| Sus dir<br>Correo e<br>correo           | recciones de correo electrónico<br>electrónico principal<br>ifalso123@gmail.com                                                                                                    |
| Sus dir<br>Correo e<br>correo           | recciones de correo electrónico<br>electrónico principal<br>ifalso123@gmail.com ✓                                                                                                    |
| Sus dir<br>Correo e<br>correo<br>correo | marlin recciones de correo electrónico electrónico principal ofalso123@gmail.com falso123@gmail.com Parece un correo electrónico personal                                                                                                    |
| Sus dir<br>Correo e<br>correo<br>correo | marlin  recciones de correo electrónico  electrónico principal  ofalso123@gmail.com ✓  falso123@gmail.com ✓  Parece un correo electrónico personal  Añadir otro correo electrónico profesional como respaldo para que podamos recomendarle afiliaciones y demás información por el estilo.           |
| Sus dir<br>Correo e<br>correo<br>correo | marlin  recciones de correo electrónico  electrónico principal  ofalso123@gmail.com  Parece un correo electrónico personal  Añadir otro correo electrónico profesional como respaldo para que podamos recomendarle afiliaciones y demás información por el estilo.  electrónico adicional (Opcional) |

Cancelar registro

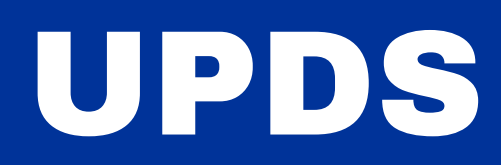

## Pasos para hacer el registro de ORCID

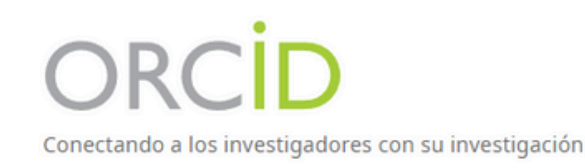

Registro: Crear una contraseña

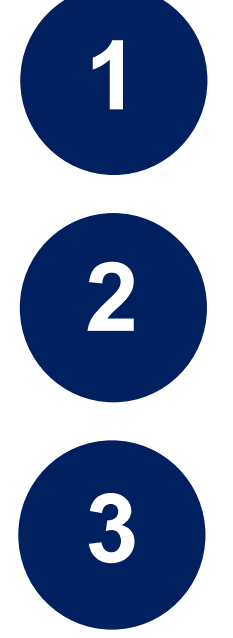

Al crear una contraseña, recuerda no olvidarla.

Crea una contraseña que siga las especificaciones y que puedas recordar.

Que sea de más de 8 caracteres.

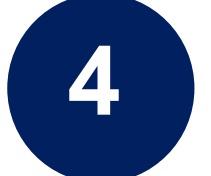

Que contenga al menos un número.

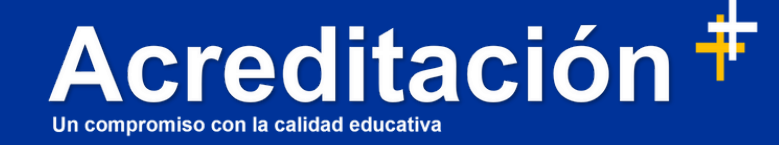

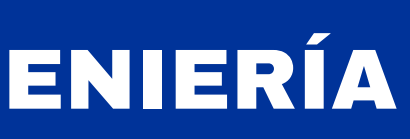

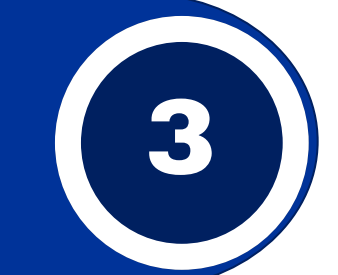

#### Fspaño

Buscar en el registro ORCID...

|                                         | Cree su<br>Paso 2 d                                                   | u ORCID iD<br>le 5: Contraseña | ) |   |
|-----------------------------------------|-----------------------------------------------------------------------|--------------------------------|---|---|
| Su contra                               | seña                                                                  |                                |   |   |
| Contraseña                              |                                                                       |                                |   |   |
| ••••••                                  |                                                                       |                                | ✓ | J |
| ·····                                   |                                                                       |                                | ~ |   |
| Su contrase<br>8 cara<br>Al me<br>Al me | eña tiene:<br>cteres o más<br>nos una letra o símbol<br>nos un número | lo                             |   |   |
|                                         | Sigu                                                                  | iente paso                     |   |   |
|                                         |                                                                       |                                |   |   |

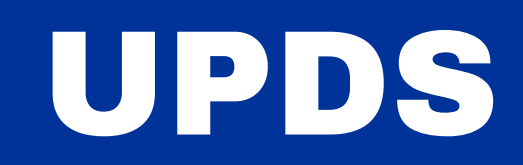

## Pasos para hacer el registro de ORCID

Registro: agregar afiliación laboral (Opcional)

Es opcional para que su nombre sea distinguible de otros.

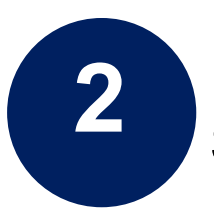

En Organización: rellene con Universidad Privada Domingo Savio.

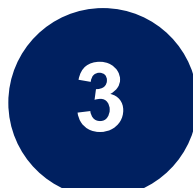

En Departamento: indique dónde se encuentra actualmente ejerciendo (opcional).

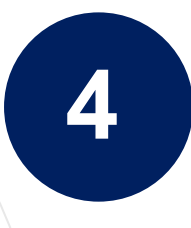

En Rol/cargo: rellene con el puesto laboral que ejerce (opcional).

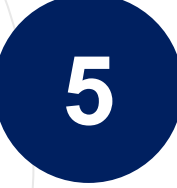

En Fecha de inicio: seleccione la fecha en la que empezó a ejercer (opcional).

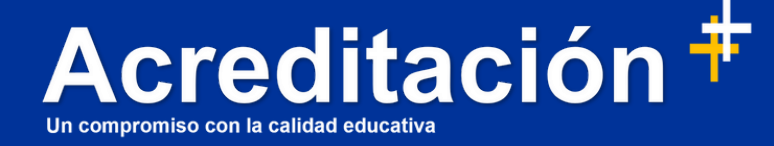

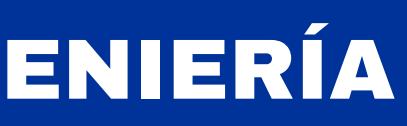

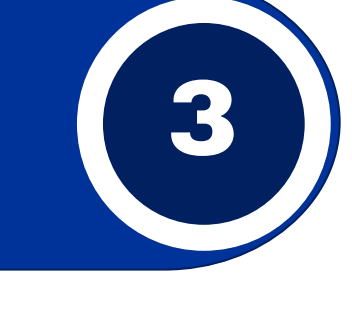

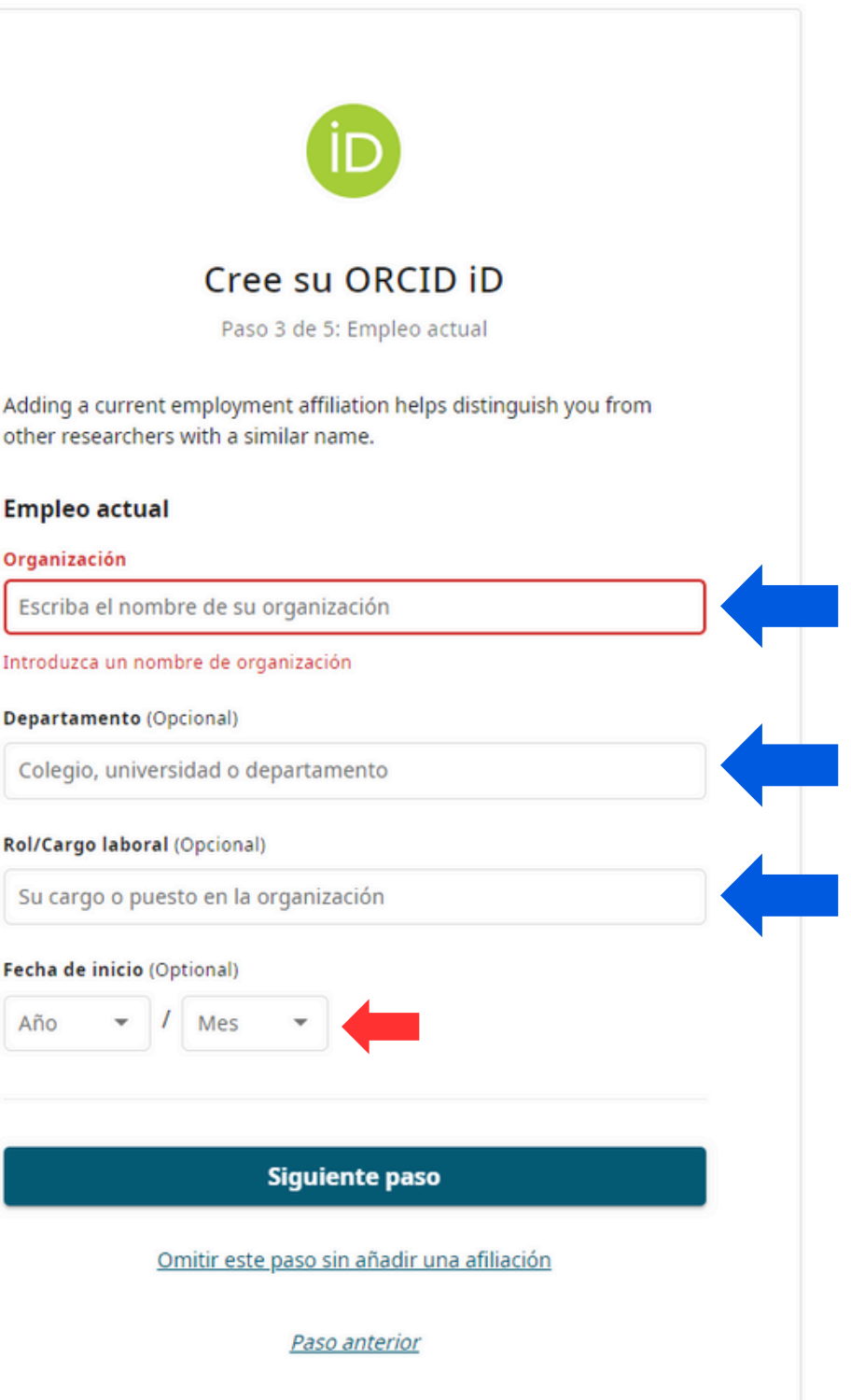

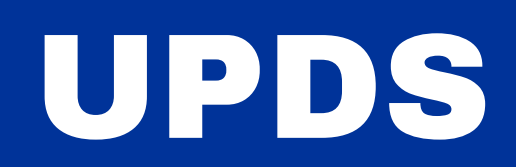

## Pasos para hacer el registro de ORCID

Registro: ajustes de visibilidad de perfil

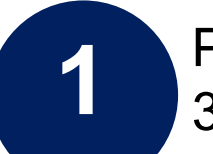

Para este paso, el ajuste de visibilidad le dará a elegir entre 3 opciones.

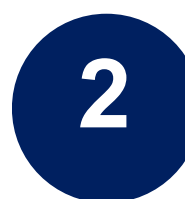

Opción 1: Público - En esta opción, todos pueden ver sus investigaciones, premios y afiliaciones.

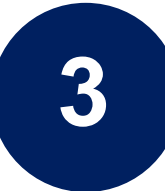

Opción 2: Partes de confianza - Usted elige quién puede ver sus actividades.

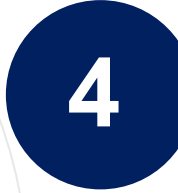

Opción 3: Privado - Nadie más que usted puede ver sus actividades.

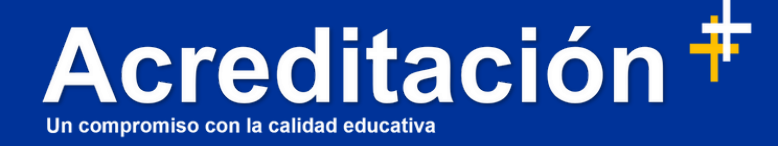

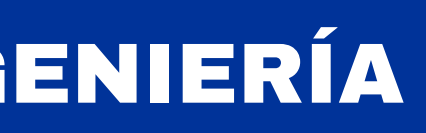

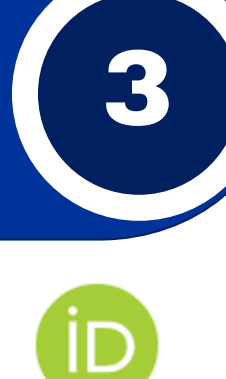

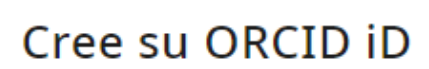

Paso 4 de 5: Visibilidad

Su ORCID iD le conecta a su registro ORCID, que puede contener enlaces a sus actividades de investigación, afiliaciones, premios, otras versiones de su nombre y más. Usted controla este contenido y quién puede verlo.

#### Ajustes de visibilidad

De forma predeterminada, ¿quién puede ver la información añadida a su registro ORCID?

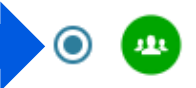

Público (87% de nuestros usuarios selecciona esta opción) Todo el mundo puede ver estos artículos

Partes de confianza (5% de nuestros usuarios selecciona esta opción) Solo las personas y organizaciones a las que haya dado permiso

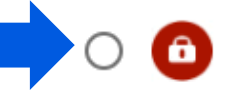

Privado (8% de nuestros usuarios selecciona esta opción) Los artículos con privados; solo usted puede verlos

Más información en la configuración de privacidad

Siguiente paso

<u>Paso anterior</u>

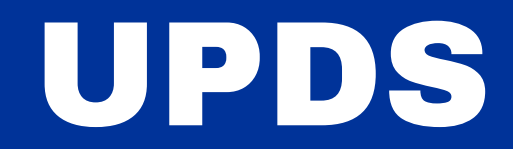

## Pasos para hacer el registro de ORCID

Registro: términos y condiciones

1

El primer seleccionado es para recibir consejos y funcionalidades de ORCID; esto llegará al correo con el que se ha creado la cuenta.

2

El segundo seleccionado es para aceptar los términos de uso y las políticas de privacidad.

3

El tercer seleccionado es para dar consentimiento para que sus datos sean procesados en Estados Unidos.

4

El cuarto es un CAPTCHA para confirmar que no eres un robot.

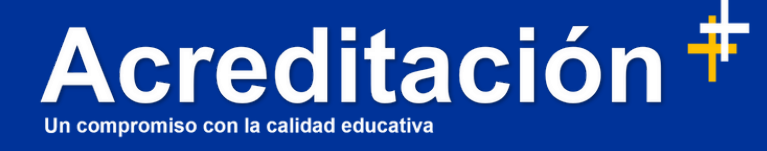

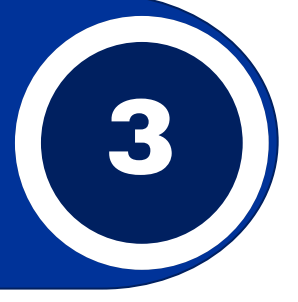

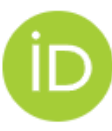

#### Cree su ORCID iD

Paso 5 de 5: Términos y condiciones

#### Correo electrónico de consejos y funcionalidades

De forma ocasional, enviaremos un correo electrónico con información sobre nuevas funcionalidades y consejos, con el fin de sacar el máximo partido a su registro ORCID.

Me gustaría recibir el correo electrónico de consejos y funcionalidades de ORCID

#### Términos de uso

- Acepto la <u>política de privacidad</u> y los <u>términos de uso</u> y acepto que mis datos sean de acceso público cuando estén marcados como «Visibles para todos».
- Doy mi consentimiento para que mis datos se procesen en los Estados Unidos. <u>Más información sobre cómo ORCID procesa sus</u> <u>datos.</u>

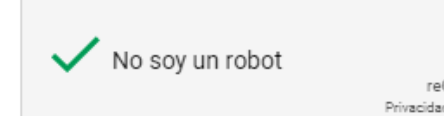

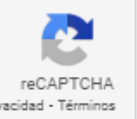

#### **Completar registro**

Paso anterior

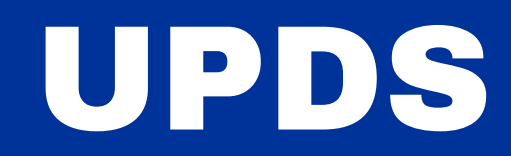

## Pasos complementarios del registro ORCID

Adición de datos: agregar datos extras.

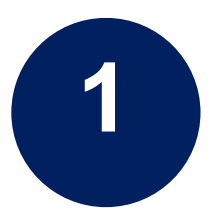

Puede añadir su nombre más usado o habitual y sus variantes, así como aquellos nombres con los que también haya publicado.

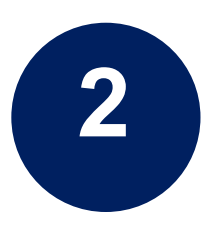

También puede añadir las palabras clave que definan sus líneas de investigación y las direcciones de sus páginas web personales o perfiles en otras bases de datos (como Dialnet, Google Scholar, la web de tu departamento, etc.).

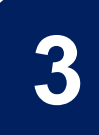

Asimismo, puede añadir una pequeña biografía que le distinga de otros autores y que explique las instituciones y proyectos en los que colabora.

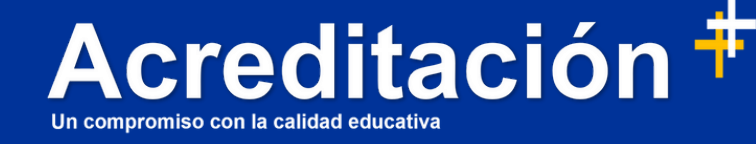

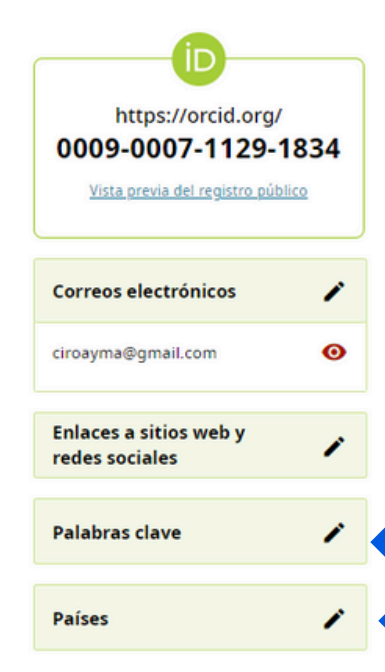

| 0                                                                                                    | Gracias por registrarse en ORCID<br>Hemos enviado mensajes de verificación a cada una de sus direccio<br>verificar su dirección de correo electrónico principal antes de poder<br>registro ORCID.                                                                                                    | nes de correo electrónico registradas. Deberá<br>empezar a añadir información manualmente a su                                                                                                    |
|----------------------------------------------------------------------------------------------------|----------------------------------------------------------------------------------------------------|----------------------------------------------------------------------------------------------------|
|                                                                                                    | Reenviar correo electrónico de verificación                                                                                                    |                                                                                                    |
| lomb                                                                                                    | res                                                                                                    | 1 /                                                                                                    |
| lombre<br>eferson                                                                                                    | n willy fulguera seas                                                                                                    | •                                                                                                    |
| iogra<br>2                                                                                                    | fía                                                                                                    | O Público ▼                                                                                                    |
| Z<br>ctivid                                                                                                    | lades                                                                                                    | Plegar todo                                                                                                    |
| ✓ En                                                                                                    | npleo (1)                                                                                                    | 🕂 Agregar 🚍 Ordenar                                                                                                    |
|                                                                                                    |                                                                                                    |                                                                                                    |
| Jniver                                                                                                    | rsidad Privada Domingo Savio: Santa Cruz de la Sierra, BO                                                                                                    | Público -                                                                                                    |
| Univer                                                                                                    | r <b>sidad Privada Domingo Savio: Santa Cruz de la Sierra, BO</b><br>2 hasta la fecha   Estudiante (Santa cruz)                                                                                                    | Público     Mostrar más detalles                                                                                                    |
| Univer<br>023-02<br>mpleo<br>uente                                                                                   | rsidad Privada Domingo Savio: Santa Cruz de la Sierra, BO<br>2 hasta la fecha   Estudiante (Santa cruz)<br>: • • jeferson willy fulguera seas                                                                                                    | Público<br><u>Mostrar más detalles</u>                                                                                                    |
| Jniver<br>023-02<br>impleo<br>fuente<br>v Ed                                                                         | rsidad Privada Domingo Savio: Santa Cruz de la Sierra, BO<br>2 hasta la fecha   Estudiante (Santa cruz)<br>: • jeferson willy fulguera seas<br>lucación y titulaciones (0)                                                                                                    | Público<br>Mostrar más detalles<br>T<br>Mostrar más detalles<br>Cordenar                                                                                                    |
| Jniver<br>2023-02<br>impleo<br>uente<br>v Ed                                                                         | rsidad Privada Domingo Savio: Santa Cruz de la Sierra, BO<br>2 hasta la fecha   Estudiante (Santa cruz)<br>2 jeferson willy fulguera seas<br>1 ucación y titulaciones (0)<br>ormación sobre dónde ha estudiado y las cualificaciones educativas o p<br>más información o sobre cómo añadir educación o cualificaciones a su re                                                                                                    | Público<br>Mostrar más detalles<br>Mostrar más detalles<br>C<br>Mostrar más detalles<br>C<br>Mostrar más detalles<br>C<br>C<br>C<br>C<br>C<br>C<br>C<br>C<br>C                                                                                                    |
| Jniver<br>1023-02<br>ruente<br>ruente<br>rida info<br>renga n<br>v Ac                                                | rsidad Privada Domingo Savio: Santa Cruz de la Sierra, BO  2 hasta la fecha   Estudiante (Santa cruz)  3 jeferson willy fulguera seas  4 Jucación y titulaciones (0)  bormación sobre dónde ha estudiado y las cualificaciones educativas o p más información sobre cómo añadir educación o cualificaciones a su re  ctividades profesionales (0)                                                                                                    | Público   Mostrar más detalles Image: Condenar Image: Condenar Image: Condenar Image: Condenar Image: Condenar Image: Condenar Image: Condenar Image: Condenar Image: Condenar Image: Condenar Image: Condenar Image: Condenar                                                                                                    |
| Univer<br>2023-02<br>Simpleo<br>University<br>Sida information<br>Contemporation<br>Sida las<br>Sida las<br>Sida las | rsidad Privada Domingo Savio: Santa Cruz de la Sierra, BO  2 hasta la fecha   Estudiante (Santa cruz)  3 e jeferson willy fulguera seas  4 lucación y titulaciones (0)  5 ormación sobre dónde ha estudiado y las cualificaciones educativas o p más información sobre cómo añadir educación o cualificaciones a su re  5 tividades profesionales (0)  invitaciones y las suscripciones que ha tenido, los premios que ha recile organizaciones o instituciones.  mación sobre cómo añadir actividades profesionales a su registro ORCI | Público   Mostrar más detalles   Image: Condenar   Público   Mostrar más detalles     Image: Condenar   Púplica Condenar Púplica Condenar Púplica Condena |

3

Añada concesiones, premios y otros fondos que haya recibido para respaldar su trabajo tenga más información sobre cómo añadir información de financiación a su registro ORCIE

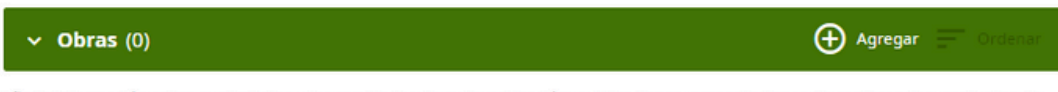

Añada información sobre sus trabajos y los resultados de su investigación: publicaciones, presentaciones de conferencias, conjuntos o datos, etc.

Obtenga más información sobre cómo añadir obras a su registro de ORCII

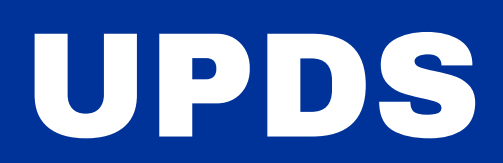

## Pasos complementarios del registro ORCID

Adición de datos : agregar datos extras

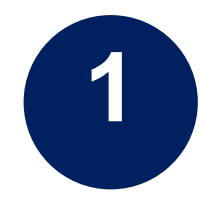

Puede incluir y editar las áreas de interés o palabras clave que más le interesen y colocarlas en el orden que prefiera, incluso elegir si son públicas o privadas en su perfil.

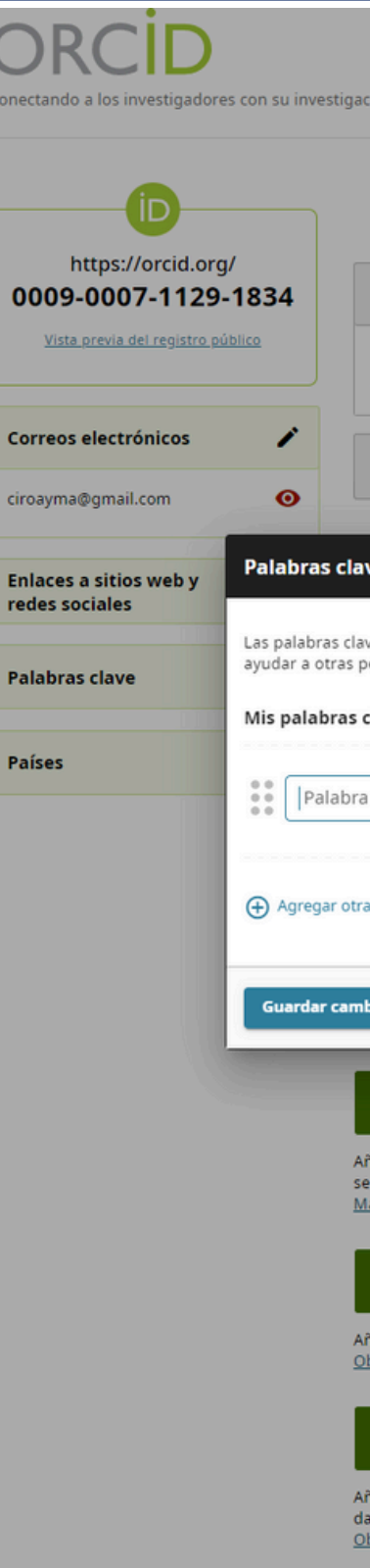

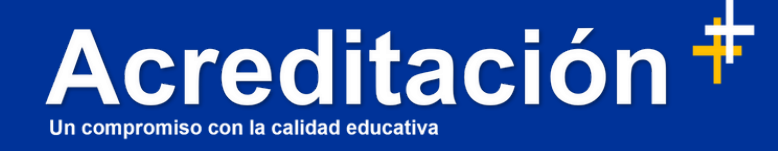

| 2    |
|------|
| 3 // |
|      |

| ción Nombres Nombre jeferson willy fulguera seas Biografía ve                                                                                                    | Buscar en el registro ORCID                                                      |
|----------------------------------------------------------------------------------------------------|----------------------------------------------------------------------------------|
| Nombres Nombre jeferson willy fulguera seas Biografía ve                                                                                                    | Versión imprimible <ul> <li> </li> <li> </li> <li> </li> </ul> <td< th=""></td<> |
| Nombre<br>jeferson willy fulguera seas<br>Biografía                                                                                                    | Público V<br>Público V<br>Plegar todo                                            |
| Nombre<br>jeferson willy fulguera seas Biografía ve                                                                                                    | Público     Pípear todo                                                          |
| Biografía<br>Ve                                                                                                    | Público     Pígar todo                                                           |
| ve                                                                                                    | Plegar todo                                                                      |
| ue con palabras o feacos que describer que ativida das de investigación. A                                                                                                    |                                                                                  |
| ve son paiauras o trases que describen sus actividades de investigación. Ag<br>personas a encontrarle cuando busquen en el registro de ORCID.                                                            | pregar palabras clave puede                                                      |
|                                                                                                    | Mostrar más detalles                                                             |
|                                                                                                    |                                                                                  |
| a palabra clave                                                                                                    | -) Agregar - Ordenar                                                             |
| bios Cancelar                                                                                                    | uido.                                                                            |
| <ul> <li>Actividades profesionales (0)</li> </ul>                                                                                                    | 🕀 Agregar 🚍 Ordenar                                                              |
| ñada las invitaciones y las suscripciones que ha tenido, los premios que ha<br>ervicio de organizaciones o instituciones.<br>Lás información sobre cómo añadir actividades profesionales a su registro ( | recibido y las donaciones de tiempo y recursos aportados al<br>DRCID             |
| <ul> <li>Financiación (0)</li> </ul>                                                                                                    | 🕀 Agregar 📄 Ordenar                                                              |
| ñada concesiones, premios y otros fondos que haya recibido para respalda<br>ibtenga más información sobre cómo añadir información de financiación a                                                      | r su trabajo.<br><u>su registro ORCID</u>                                        |
| <b>∨ Obras</b> (0)                                                                                                    | 🕀 Agregar 📄 Ordenar                                                              |

Añada información sobre sus trabajos y los resultados de su investigación: publicaciones, presentaciones de conferencias, conjuntos de datos, etc.

Obtenga más información sobre cómo añadir obras a su registro de ORCID

# UPDS

## Pasos complementarios del registro ORCID

Adición de datos : agregar datos extras

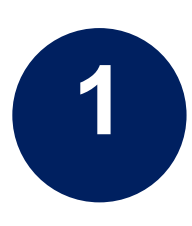

Una vez que haya rellenado todos los datos, tendrá su perfil completo y podrá incluir su código ORCID en todas sus publicaciones, disfrutando así de una mayor normalización y visibilidad.

| https://orcid.org/<br>0009-0007-1129-1   | 834       | Nombres                    |
|------------------------------------------|-----------|----------------------------|
| <u>Vista previa del registro públi</u>   | <u>co</u> | Nombre<br>jeferson willy t |
| Correos electrónicos                     | 1         | Biografía                  |
| ciroayma@gmail.com                       | Θ         |                            |
|                                          |           | Actividades                |
| Enlaces a sitios web y<br>redes sociales | 1         | ✓ Empleo                   |
| Palabras clave                           | 1         | Universidad                |
| Países                                   | 1         | 2023-02 hasta<br>Empleo    |
|                                          |           |                            |

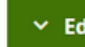

Fuente:

willy fulguera seas

leo (1)

Añada info Obtenga r

Añada las servicio de Más inforr

Añada cor

datos, etc.

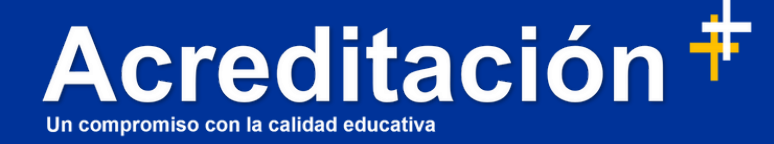

| 🖶 Versión imprimibi |
|---------------------|
| 1                   |
| 0                   |
| O Público ▼         |
| Plegar tod          |
| Agregar = Ordenar   |

3

| sidad Privada Domingo Savio: Santa Cruz de la Sierra, BO | O Público | •           | 8  |
|----------------------------------------------------------|-----------|-------------|----|
| hasta la fecha   Estudiante (Santa cruz)                 | Mostrar   | más detalle | 25 |
| 😑 jeferson willy fulguera seas                           |           | Ĉ           | ī  |

| ucación y titulaciones (0)                                                                                                    | 🕀 Agregar 📄 Ordenar                          |
|----------------------------------------------------------------------------------------------------|----------------------------------------------|
| ormación sobre dónde ha estudiado y las cualificaciones educativas o profesiona<br>nás información sobre cómo añadir educación o cualificaciones a su registro OR                                | ales que ha conseguido.<br>ICID              |
| tividades profesionales (0)                                                                                                    | 🕁 Agregar 📄 Ordenar                          |
| invitaciones y las suscripciones que ha tenido, los premios que ha recibido y las<br>e organizaciones o instituciones.<br>nación sobre cómo añadir actividades profesionales a su registro ORCID | donaciones de tiempo y recursos aportados al |
|                                                                                                    |                                              |

| nanciación (0)                                                                                                    | 🕀 Agregar |  |
|----------------------------------------------------------------------------------------------------|-----------|--|
| cesiones, premios y otros fondos que haya recibido para respaldar su trabajo.<br>nás información sobre cómo añadir información de financiación a su registro ORCID |           |  |

| bras (0) | 🕀 Agregar 🚍 Ordenar |
|----------|---------------------|
|          |                     |

Añada información sobre sus trabajos y los resultados de su investigación: publicaciones, presentaciones de conferencias, conjuntos de

Obtenga más información sobre cómo añadir obras a su registro de ORCI

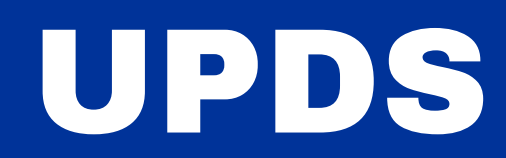

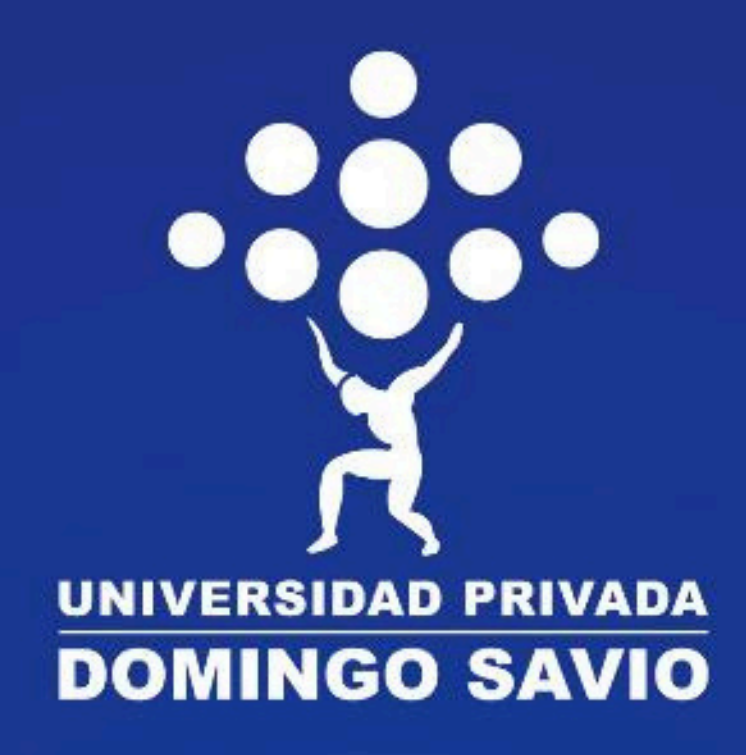

# ¡La Reacreditación reafirma nuestro compromiso con la calidad educativa!

Profesionales - humanos

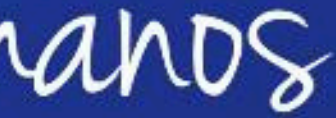